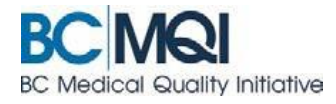

## Select Another Facility in AppCentral QUICK USER GUIDE

## Accessing an application that is with another health authority

AppCentral enables you to access application forms from other Health Authorities from a single location. Once you have initiated the application process with a Health Authority using the emailed invitation you can then view the additional documents and activities at another Health Authority from the AppCentral home page.

| 1. | To access an application invitation<br>from another Health Authority you<br>will see the <b>Select Facility</b> link.<br>This link will not contain another<br>Health Authority until you have<br>initiated the application process. | BC Medical Quality Initiative<br>BC MQI<br>Select Facility<br>Select Facility<br>Select a facility that your account is currently associated with Doing<br>so will display the list of ongoing activities associated with the<br>selected facility.<br>My Documents<br>Name<br>FHA Initial Appointment Application<br>Initial Appointment Application<br>Medical Staff Bylaws<br>(Adult) Cardiology (Burnaby Hospital) | Due Date<br>ontact  Help<br>2015/09/20<br>N/A<br>N/A | Action Required<br>Fill out & submit M<br>Read document M<br>Fill out & submit M   | Status                                 |
|----|----------------------------------------------------------------------------------------------------|----------------------------------------------------------------------------------------------------|------------------------------------------------------|------------------------------------------------------------------------------------|----------------------------------------|
| 2. | When you initiate the application<br>process from a second health<br>authority you will notice the<br><b>Additional documents and</b><br><b>activities</b> link is now displayed                                                     | BC Medical Quality Initiative<br>BC MQI<br>Additional documents and activities<br>Take action now pn (22) documents at other facilities or hospitals.<br>My Documents<br>Name<br>FHA Initial Appointment Application<br>Medical Staff Bylaws<br>(Adult) Cardiology                                                                                                    | Due Date<br>Contact Help<br>2015/09/1<br>N/A<br>N/A  | Action Required<br>5 Fill out & submit (<br>Read document (<br>Fill out & submit ( | Status     Opened     Was Read     New |
| 3. | Click Additional documents and<br>activities to access an application<br>form at another Health Authority.<br>Click the name of a Health Authority<br>under Affiliated Facilities to access<br>the documents at that facility.       | Select Facility Click on the name of the facility you would like to work with.  Affiliated Facilities  ISLAND HEALTH (11) documents  PROVINCIAL HEALTH SERVICES AUTHORITY (6) documents VANCOUVER COASTAL HEALTH AUTHORITY (5) documents                                                                                                    |                                                      | Cancel<br>Return to the<br>working with f                                          | home page and<br>he current facilit    |